# **川公irTriQ** AirTriQドリームキャビネット利用ガイド

# (Web クライアント編)

2025年5月

<u>本ガイドについて</u> 本ガイドは AirTriQ ドリームキャビネットの Web クライアントをご利用いただくためのガイドです。 大容量プランまたは AirTriQ プレミアムをご利用のお客さまは本ガイド記載の中の「顧客 ID」は「フォルダ ーID」に読み替えていただきますようお願いいたします。

©Copyright ユニアデックス株式会社 All rights reserved.

| 1. 目次                                 |   |
|---------------------------------------|---|
| I 動作環境                                |   |
| (a) Web ブラウザー                         |   |
| Ⅱ Web クライアントの概要                       |   |
| (a) Web クライアントとは                      |   |
| (b) Web クライアントへの接続方法                  | 5 |
| (c) Web クライアントへの接続終了方法                | 7 |
| (d)セッションタイムアウト                        | 7 |
| Ⅲ Web クライアントの各機能について                  |   |
| (a)フォルダー閲覧                            |   |
| (b)ファイルアップロード(Mail フォルダー以外の全フォルダー対象)  |   |
| i. ファイルアップロード(ファイルアップロードのみ行う)         |   |
| ii. ファイルアップロード(ファイルアップロード時メール配信を行う場合) |   |
| (c)ファイルダウンロード                         |   |
| i. まとめてダウンロード(複数ファイルやフォルダー毎ダウンロードを行う) |   |
| (d)ファイルアップロード(期限付きダウンロード)             |   |
| i. ファイルアップロード                         |   |
| ii. 自動生成されたフォルダーへのファイルアップロード          |   |
| (e)フォルダー作成                            |   |
| (f)ファイル/フォルダー削除                       |   |
| (g)ファイル/フォルダー名変更                      |   |
| (h)ファイルロック                            |   |
| (i)ファイルアンロック                          |   |
| (j)ファイル/フォルダー名検索                      |   |
| (k)パスワード再発行                           |   |
| (1) コラボレーションパスワード変更                   |   |
| Ⅳ お問い合わせ対応                            |   |
| (a)ご契約に関するお問い合わせ                      |   |
| (b) 技術的なお問い合わせ                        |   |
| (c)障害情報 URL                           |   |
| V 付録                                  |   |
| (a) 登録商標、商標、および表記について                 |   |

# I 動作環境

(a) Web ブラウザー

- ■Windows
  - ·Chrome (推奨)
  - $\cdot$ FireFox
  - Microsoft Edge
- ∎iOS
  - ∙Safari

AirTriQ ドリームキャビネットは、本ガイドの発刊現在で上記 Web ブラウザーにおける動作を確認しております。

### Ⅱ Web クライアントの概要

#### (a) Web クライアントとは

Web クライアントとは、AirTriQ ドリームキャビネットのフォルダー/ファイルに対して、Web ブラウザーからアクセルするツールです。

ネットワークドライブ機能を利用して AirTriQ ドリームキャビネットへアクセスする場合は、「AirTriQ ドリームキャビネット利用ガイド(ネットワークドライブ編)」をご覧ください。

現在提供中の機能は以下のとおりです

・フォルダー閲覧 AirTriQドリームキャビネットのファイル/フォルダー一覧を表示 ・ファイルアップロード AirTriQ ドリームキャビネットへファイルをアップロード ・ファイルダウンロード AirTriQドリームキャビネットからファイルをダウンロード ・フォルダー作成 AirTriQドリームキャビネット上にフォルダーを作成 ・ファイル名/フォルダー名変更 AirTriQドリームキャビネット上のファイル名/フォルダー名を変更 ・ファイル/フォルダー削除 AirTriQ ドリームキャビネット上のファイル/フォルダーを削除 ・ファイルロック AirTriQ ドリームキャビネット上のファイルを他のユーザーから変更できないようロック ・ファイルアンロック ファイルロックでロックしたファイルのロックを解除 ・ファイル名/フォルダー名検索

・ファイル名/フォルター名検系 AirTriQドリームキャビネット上に存在するファイル/フォルダーを検索、表示 ・パスワード再発行 管理者ユーザーおよび一般ユーザーのパスワードを再発行

各機能の詳細については次項以降で説明します。

Web クライアントはセキュア・ソケット・レイヤ(SSL/TLS)による 256 ビットの暗号化を施しており、安全な通信を実現しています。

なお、AirTriQ ドリームキャビネットにアクセスするには、あらかじめ AirTriQ ドリームキャビネット 上にユーザーが登録されている必要があります。管理ツールを利用してユーザー登録をあらかじめ行 ってください。

管理ツールの詳しい操作方法については、「AirTriQ ドリームキャビネット利用ガイド(管理ツール 編)」をご覧ください。

※Webクライアントの画面はPCの利用を前提とし、横長表示で設計されています。 iPhone、iPad をご利用の場合、本体を横にしての操作を推奨します。

#### (b) Web クライアントへの接続方法

Web クライアントを使用するには、ご契約時に弊社からご連絡しましたお客様用 URL に Web ブラ ウザーでアクセスします。

https://サーバー名/wc/ ※ご契約内容により、サーバー名が異なります。

以下の例では、顧客 ID「example」、ユーザーID「sample」でログインする場合です。 (ご利用の環境により背景が異なります。)

| UNIADEX |                        | ? - @               |
|---------|------------------------|---------------------|
|         |                        | 1000                |
|         | #AirTriO DreamCabinet  |                     |
|         | example                |                     |
|         | sample                 | , setting a         |
| - Ceter | ۵<br>(۲۲۵ م            | and the             |
|         | パスワードを忘れた方は <u>こちら</u> | March 19 - March 19 |

| <b>?</b> ボタン   | :サポート用ボタンです。当利用ガイド、サポートサイトへのリンクが表示されます。          |
|----------------|--------------------------------------------------|
| #ボタン           | :言語切替ボタンです。使用可能言語をクリックすると画面の言語が切り替わります。          |
| 📕 顧客 ID 入力ボックス | :顧客 ID を入力するボックスです。                              |
| ▲ユーザ ID 入力ボックス | :ユーザーID を入力するボックスです。                             |
| ₽パスワード入力ボックス   | :パスワードを入力するボックスです。                               |
|                | (●ボタンをクリックするとパスワードが表示されます)                       |
| 🚯 お知らせ         | :弊社からのお知らせがある場合、画面上に表示されます。                      |
|                | クリックするとお知らせ内容が表示されます。                            |
| 「ログイン」ボタン      | :[顧客 ID]、[ユーザーID]、[パスワード]を入力後、AirTriQ ドリームキャビネット |
|                | ヘログインするボタンです。                                    |
| 「パスワードを忘れたかたは  | まこちら」 - :パスワード再発行画面が別画面で表示されます。                  |

ログイン認証に成功すると、Web クライアントのトップ画面が表示されます。

以下の例では、管理者ユーザーおよび一般ユーザーグループの権限を持つユーザーID でログインした場合のトップ画面です。

| ) AirTriC    | Q Dream      | Cabinet  | t - Google Chrome   |               | _                                      |          |        |
|--------------|--------------|----------|---------------------|---------------|----------------------------------------|----------|--------|
|              |              |          |                     |               |                                        |          | (      |
| ∕∆irTriC     | Dream Cabine | " 💄 sai  | nple                |               | g ;-                                   | • -      | ۵ 🗘    |
| Search       |              |          | ٩                   | <b>▲</b> アップ□ | ード ■ 新規フォル                             | レダ       | 🗱 操作 🗸 |
| /exam        | ple/         |          |                     |               |                                        |          |        |
|              |              |          |                     |               |                                        |          |        |
| 選択           | 状態           | 種類       | 名前                  | ÷             | 更新日                                    | ÷        | 容量     |
|              |              |          | Collaboration/      |               | 2020.11.06 15:18:                      | 51       | -      |
|              |              |          | Mail/               |               | 2020.11.06 15:18:                      | 51       | -      |
|              |              |          | Personal/           |               | 2020.11.06 15:21:                      | 44       | -      |
|              |              |          | Project/            |               | 2020.11.06 15:18:                      | 51       | -      |
|              |              |          | ReadOnly/           |               | 2020.11.06 15:18:                      | 51       | -      |
|              |              |          | Share/              |               | 2020.11.06 15:24:                      | 19       | -      |
| C<br>Showing | 1 to 6 of    | f 6 rows | ReadOnly/<br>Share/ |               | 2020.11.06 15:18:<br>2020.11.06 15:24: | 51<br>19 |        |

- ▲ アイコン :ログイン中のユーザーID が表示されます。
- ∂ ボタン :画面を再表示(リロード)する用ボタンです。
- ? ボタン :サポート用ボタンです。当利用ガイド、サポートサイトへのリンクが表示されます。
- ボタン :言語切替ボタンです。使用可能言語をクリックすると画面の言語が切り替わります。

管理ツールの表示内容は、利用ガイドの「管理ツール編」をご参照ください。

➡ ボタン :Web クライアントからログアウトするボタンです。

| [Search]ボックス | :ファイル/フォルダー検索機能です。                      |
|--------------|-----------------------------------------|
|              | 詳しい操作方法については「Ⅲ.(j)」をご覧ください。             |
| 🚹 アップロードボタン  | :ファイルアップロード機能用ボタンです。※                   |
|              | 詳しい操作方法については「Ⅲ.(b)(d)」をご覧ください。          |
| ■ 新規フォルダーボタ  | :新規フォルダー作成用ボタンです。※                      |
| ン            | 詳しい操作方法については「III Web クライアントの各機能について(e)」 |
|              | をご覧ください。                                |
| 🗱 操作ボタン      | :このボタンを押すと、上記以外の各操作ボタンが表示されます。※         |
|              | 詳しい操作方法については「Ⅲ Web クライアントの各機能について       |
|              | (f)(g)(h)(i)」をご覧ください。                   |

※ボタンが利用可能な場合は選択可能な状態(指さしアイコンが表示されます)で表示され、利用 不可能な場合は選択できない状態で表示されます。

トップ画面に初期表示されるフォルダーは、ユーザーID が所属するグループによって異なりま す。

■管理者ユーザーおよび一般ユーザーグループ

顧客 ID 名直下のフォルダー内が表示されます。

■コラボレーショングループ 「Collaboration」フォルダー直下のユーザー名と同じフォルダーが表示されます。 また、初期表示されたフォルダーより上位のフォルダーに移動することはできません。

例:顧客 ID「example」、ユーザーID「collabo1」(コラボレーションユーザー)の場合、 /example/Collaboration/collabo1/ がログイン直後のフォルダーとして表示され、上位フォルダーである /example/Collaboration/フォルダーを参照することはできません。

#### (c) Web クライアントへの接続終了方法

Web クライアントでの操作が終了して接続を終了する場合は、以下2つの方法があります。 ・ログイン後に表示される、「●(ログアウト)ボタン」をクリックする。 ・Web クライアントが表示されているブラウザーを閉じる。 なお、セキュリティのために一定時間 Web クライアントからの操作がない場合、自動的にログアウト します。

(d) セッションタイムアウト

当サービスでは、画面遷移などのセッション管理を行っているので、30分以上画面を放置するとセッ ションタイムアウトになります。

セッションタイムアウトになった場合、再口グインが必要になります。

#### Ⅲ Web クライアントの各機能について

#### (a) フォルダー閲覧

AirTriQ ドリームキャビネット上のファイル/フォルダーを閲覧する画面です。

| 🕙 AirTriQ Dream Cabinet - Google Chrome     | -               |       | $\times$ |
|---------------------------------------------|-----------------|-------|----------|
|                                             |                 |       | Q        |
| //AirTriQ <sub>Cheam Cabinet</sub> 💄 sample | £ ? -           | • - 💠 | 6        |
| Search Q                                    | ▲ アップロード ■新規フォル | ダ 🗱 🙀 | 作▼       |
| /example/Share/サンプルフォルダル                    |                 |       |          |
| 選択 状態 種類 名前                                 | ◆ 更新日           | ♦ 容   | Ŧ        |
| No matching record                          | Is found        |       |          |

操作ボタン群の左下に、現在表示中のフォルダー名が表示されます。表示フォルダーはファイルパス で表示されており、各フォルダーはリンクとなっています。

各フォルダー名をクリックすると、対象のフォルダーに移動することができます。

| 選択<br>状態 | <ul> <li>・各ツールを利用する際にファイルやフォルダーを選択する必要がある場合、チェックします。</li> <li>・ファイルがロックされている場合、●アイコンが表示されます。</li> <li>ロックについての詳細は「」をご覧ください。</li> <li>アイコン上にマウスカーソルを当てると、ロックしているユーザーが表示されます。</li> <li>ロックされている場合、そのファイルに対し下記の操作ができません。</li> <li>・同一ファイル名のアップロード</li> <li>・ファイル削除</li> <li>・たち、フォールダーに対してロックすることはできません。</li> </ul> |
|----------|----------------------------------------------------------------------------------------------------|
| 插粞       | はの、ノオルターに対してログノタることはできません。<br>・ファイル/フォルダー別に以下のアイコンが表示されます                                                                                                    |
| 作主大只     | <ul> <li>         ・シアイル         ・ シアイル         ・ ファイル         ・ フォルダー         ・         ・         ・</li></ul>                                                                                                    |
| 名前       | :ファイル/フォルダーの名前が表示されます。                                                                                                    |
|          | フォルダーの場合は、フォルダー名の後ろに"/"(スラッシュ)が付加されて表示されます。                                                                                                    |
|          | ファイルをダウンロードする場合やフォルダー内を参照する場合、対象ファイル/フォルダー                                                                                                    |
|          | をクリックしてください。                                                                                                    |
|          | また、「名前」リンクをクリックするとファイル/フォルダー名をそれぞれ昇順/降順でソート                                                                                                    |
|          | して表示することができます。                                                                                                    |
| 史新日      | :ファイル/フォルダーの史新日が表示されます。                                                                                                    |
|          | 「更新日」リンクをクリックするとファイル/フォルターそれぞれの更新日を昇順/降順でソ                                                                                                    |
|          | ートして表示することができます。                                                                                                    |
| 谷重       | :ノオルターの場合、~-*(ハイフン)が表示されます。                                                                                                    |
|          | ファイルの場合、ファイルサイズがキロバイトで表示されます。                                                                                                    |

(b) ファイルアップロード(Mail フォルダー以外の全フォルダー対象)

現在参照中である AirTriQ ドリームキャビネット上のフォルダー内に対し、ファイルをアップロードする機能です。

アップロードするには、「🏠 アップロード」ボタンをクリックしてください。

| S AirTriQ Dream Cabinet - Google Chrome   | - 🗆 X                |
|-------------------------------------------|----------------------|
|                                           | Q                    |
| //AirTriQ <sub>Dream Cabinet</sub> Lample | ₽?-⊕-¢ ↔             |
| Search                                    | ▲マップロード■新担フォルダ が 過作▼ |

■アップロード権限があるフォルダーを参照中の場合

「A アップロード」ボタンにマウスカーソルを当てると、ボタンが反転表示されクリック可能になります。

| S AirTriQ Dream Cabinet - Google Chrome  | - 🗆                  | ×   |
|------------------------------------------|----------------------|-----|
|                                          |                      | Q   |
| #AirTriQ <sub>Desam Cabinet</sub> Sample | සි ? - ⊕ - ¢         | •   |
| Search Q                                 | ▲ アップロード ■新規フォルダ & 掛 | 響作▼ |

■アップロード権限がないフォルダーを参照中の場合

「A アップロード」ボタンにマウスカーソルを当てても、ボタンは反転表示されずクリック できません。

| 🕙 AirTriQ Dream                | Cabinet - Google Chrome | - 0                   | $\times$ |
|--------------------------------|-------------------------|-----------------------|----------|
|                                |                         |                       | Q        |
| <b>//AirTriQ</b> Dream Cabinet | ample 2                 | ₽ ? + ⊕ + ¢           | 6        |
| Search                         | Q                       | ▲ アップロード ■新規フォルダ ペ 操作 | 乍▼       |

ファイルアップロードについて、以下2種類の方法があります。

管理者の設定によりいずれかの方法が可能です。(管理者の設定は管理者ユーザーが行います。) 1.ファイルアップロードのみ行う。

2.ファイルアップロードとメール配信を行う。

i. ファイルアップロード(ファイルアップロードのみ行う)

「▲アップロード」ボタンをクリックすると以下の画面を表示します。

ファイルを最大 10 ファイルまで選択して、「送信」ボタンを押すとファイルアップロードが開始されます。

(1)アップロードファイルの選択について

お使いのブラウザーにより選択方法が異なります。選択方法は下表を参照ください。

| お使いのブラウザー      | 「ファイルを選択」ヘファイルを<br>ドラッグアンドドロップ | 参照ボタンを押し、<br>ファイルを選択 |
|----------------|--------------------------------|----------------------|
| Chrome         | Ø                              | Ô                    |
| FireFox        | Ø                              | Ø                    |
| Microsoft Edge | Ø                              | Ø                    |
| Safari         | ×                              | Ø                    |

※ファイルをドラッグアンドドロップまたはファイルを選択した場合、「ファイルを選択」ボックス 内にファイル名が表示されます。

(2)アップロードファイルの取り消しについて

「取消」ボタンにより選択したアップロードファイルを取り消すことが可能です。 「取消」ボタンを押すと、「ファイルを選択」ボックス内のファイル名が削除されます。

| 🕙 AirTriQ D | Pream Cabinet - Google Chro    | ome                |           |         |     |           | _  |     | $\times$ |
|-------------|--------------------------------|--------------------|-----------|---------|-----|-----------|----|-----|----------|
|             |                                |                    |           |         |     |           |    |     | Q        |
| //AirTriQ₀₀ |                                |                    |           |         | C ? | • •       |    | \$  | •        |
| Search      | 🚹 アップロード                       |                    |           |         |     |           | ×  | ✿ 操 | 作 🕶      |
| /example    | ファイルを選択(10ファイル<br>入力フォームにドラッグア | しまで選択可能<br>ンドドロップ「 | 。<br>可能です | -       |     |           |    |     |          |
| 選択          | ファイルを選択                        | 参照                 | 取消        | ファイルを選択 | 49  | ◎照        | 取消 | 容量  | 4        |
|             | ファイルを選択                        | 参照                 | 取消        | ファイルを選択 |     | ◎照        | 取消 |     | -        |
|             | ファイルを選択                        | 参照                 | 取消        | ファイルを選択 | 1   | 参照        | 取消 |     | 3k       |
|             | ファイルを選択                        | 参照                 | 取消        | ファイルを選択 | 400 | <u>◎照</u> | 取消 | 21  | 77k      |
|             | ファイルを選択                        | 参照                 | 取消        | ファイルを選択 | Ź   | 参照        | 取消 | 10  | 78k      |
| Showing 1   | □ 上書き可                         |                    |           |         |     |           |    |     |          |
| Chowing 1   |                                |                    |           |         | 閉じる |           | 送信 |     |          |

#### (3)アップロード中の表示について アップロード中は以下の画面をアニメーション表示します。

# ※Safari は表示されません。

| AirTriQ D   | ream Cabinet - Google Chro      | ome                |           |             |                         |           | _    |              | $\times$ |
|-------------|---------------------------------|--------------------|-----------|-------------|-------------------------|-----------|------|--------------|----------|
|             |                                 |                    |           |             |                         |           |      |              | Q        |
| //AirTriQov | sen Cabinat 🚨 sample            |                    |           |             | S                       | 2 -       | () - |              | •        |
| Search      | 🏠 アップロード                        |                    |           |             |                         |           | ×    | <b>08</b> 操( | ″F ▼     |
| /example    | ファイルを選択(10ファイル<br>入力フォームにドラッグア) | ↓まで選択可能<br>ンドドロップロ | )<br>J能です | ۲.          |                         |           |      |              |          |
| 選択          | newUI_lang.tar.gz               | 参照                 | 取消        |             | ファイルを選択                 | 参照        | 取消   | 容量           |          |
|             | ファイルを選択                         | 参照                 | 取消        |             | ファイルを選択                 | 参照        | 取消   |              |          |
|             | ファイルを選択                         | 参照                 | 取消        | 1           | アイルを選択                  | 参照        | 取消   |              | 3k       |
|             | ファイルを選択                         | 参照                 | 取消        |             | アイルを選択                  | 参照        | 取消   | 217          | 77k      |
|             | ファイルを選択 [F5]ボ                   | タンでアップ             | u<br>⊐≕∛∛ | ploa<br>をキャ | ding<br>ッンセルし画面をリロードします | 参照        | 取消   | 10           | 78k      |
|             | □ 上書き可                          |                    |           |             |                         |           |      |              |          |
| Showing 1   |                                 |                    |           |             | 閉し                      | <i></i> ょ | 送信   |              |          |

(4)アップロード中のキャンセル処理について

上記画面が表示されている間に、「F5」ボタンを押した場合、アップロードがキャンセルされます。

「F5」ボタンを押した後の動きはブラウザーに依存します。ブラウザーにより動きが違いますのでご注意ください。

#### ●Chrome

下記画面が表示されます。

・「続行」 :アップロードがキャンセルされます。

・「キャンセル」 :「F5」ボタンがキャンセルされ、アップロードが続行されます。

| フォーム再送信の確認                                   |                                      |         |
|----------------------------------------------|--------------------------------------|---------|
| 検索しているページは、入力した情報を使用<br>操作のやり直しが発生する可能性があります | しています。このペーシ<br><sup>-</sup> 。続行しますか? | に戻った場合、 |
|                                              | 続行                                   | キャンセル   |

#### FireFox

下記画面が表示されます。

・「再送信」 :アップロードがキャンセルされます。

・「キャンセル」 :「F5」ボタンがキャンセルされ、アップロードが続行されます。

| このページを表示するにはフォームデータを再度送信する必要<br>ります。フォームデータを再送信すると以前実行した検索、投<br>注文などの処理が繰り返されます。 | があ<br>高や |
|----------------------------------------------------------------------------------|----------|
| 再送信キャンセ                                                                          | IL       |

#### Microsoft Edge

| ・「再送信」<br>・「キャンセル」          | :アップロードがキャンセルされます。<br>:「F5」ボタンがキャンセルされ、アップロ                       | ードが続行されます。 |
|-----------------------------|-------------------------------------------------------------------|------------|
| フォームを再送信します<br>お探しのページでは、入力 | 「 <b>か?</b><br>りした情報が使用されています。そのページに戻ると、同じ<br>たる可能性があります。 続行しますか2 |            |
|                             | えるうみに 100 よう 。 ML 100 よう 1:<br>続行 キャンセル                           |            |

アップロードに成功すると以下の画面が表示され、しばらくするとアップロードしたファイルがフォルダー内一覧に表示されます。メインウィンドウがリロードされない場合、〇(リロード)ボタンをクリックしてください。

| AirTriQ Dream Cabinet - Google Chrome       | _     |     | ×    |
|---------------------------------------------|-------|-----|------|
|                                             |       |     | Q    |
| //AirTriQ <sub>Dream Cabinet</sub> 📥 sample |       |     |      |
| ↓ 情報                                        |       |     |      |
| 処理は成功しました。                                  |       |     |      |
| メイン画面をリロード中・・・                              |       |     |      |
| リロードされない場合は、ここ                              | をクリック | -םע | - 14 |

なお、Webクライアントのアップロード機能は、AirTriQドリームキャビネットのアップロード先フォ ルダー内に、アップロードファイルと同一のファイル名が存在する場合、上書きを避けるためエラー となります。AirTriQドリームキャビネット上のファイルを上書きする場合は、「上書き可」をチェッ クしてアップロードしてください。

また、アップロード先のフォルダー内にアップロードファイルと同一のフォルダーが存在する場合も アップロードはできません。 ii.ファイルアップロード(ファイルアップロード時メール配信を行う場合)

この機能は管理者ユーザーの設定により使用可能となります。

「▲アップロード」ボタンをクリックすると以下の画面を表示します。

「i.ファイルアップロード(ファイルアップロードのみ行う)」の画面が表示される場合は、管理者へお 問い合わせください)

アップロードするファイル(10 ファイルまで)を選択し、宛先メールアドレス(5 メールアドレス)の入力、宛先へのメッセージ入力(500 文字まで)を行い、「送信」ボタンを押すとファイルアップロードが開始されます。※1)

メールは日本語、英語が選択可能です。

| A samak       グ アップロード       K 協作         earch       クアップロード       K 協作         ファイルを選択(10ファイルまで選択可略)<br>入カフォームにドラッグアンドドロップ可能です。       ファイルを選択       参照 取消       ファイルを選択       参照 取消         ファイルを選択       参照 取消       ファイルを選択       参照 取消       ファイルを選択       参照 取消         ファイルを選択       参照 取消       ファイルを選択       参照 取消       ファイルを選択       参照       3         ファイルを選択       参照 取消       ファイルを選択       参照 取消       ファイルを選択       参照 取消       3         ファイルを選択       参照 取消       ファイルを選択       参照 取消       ファイルを選択       参照 取消       3         ファイルを選択       参照 取消       ファイルを選択       参照 取消       7       3       3         ファイルを選択       参照 取消       ファイルを選択       参照 取消       7       3       3       3       3       3       3       3       3       3       3       3       3       3       3       3       3       3       3       3       3       3       3       3       3       3       3       3       3       3       3       3       3       3       3       3       3       3       3       3       3       3       3       3       3       3                                                                                                    |                          | am Cabinet - Google Chrome                                                                                                    | _    | L  | ] X         |
|----------------------------------------------------------------------------------------------------|--------------------------|----------------------------------------------------------------------------------------------------|------|----|-------------|
| <ul> <li>NTTOCere L &amp; sande</li> <li>クップロード</li> <li>アイルを選択(10ファイルまで選択可能)</li></ul>                                                                                                    |                          |                                                                                                    |      |    | e           |
| arch          ・ アップロード         ・           ・           ・           ・           ・           ・           ・           ・           ・           ・           ・           ・           ・・          ・・          ・・          ・・          ・・          ・・          ・・          ・・          ・・          ・・          ・・          ・・          ・・          ・・          ・・          ・・          ・・          ・・          ・・          ・・          ・・          ・・          ・・          ・・          ・・          ・・          ・・          ・・          ・・          ・・          ・・          ・・          ・・          ・・          ・・          ・・          ・・          ・・          ・・          ・・          ・・          ・・          ・          ・・          ・・          ・・          ・・          ・・          ・・          ・          ・・          ・・          ・          ・          ・          ・          ・          ・          ・          ・          ・          ・                                                                                                    | AirTriQ <sub>Dream</sub> | assa 🙎 sample                                                                                                    | g ?, |    | <b>\$</b> 0 |
| Campucks         ファイルを選択(10ファイルまで選択可能)<br>カフォームにドラッグアンドドロップ可能です。         ファイルを選択         登照<取消                                                                                                    | Search                   | ▲ アップロード                                                                                                    |      | ×  | ✿ 操作 、      |
| Image: Note       ファイルを選択       参照       Niň       ファイルを選択       参照       Niň       ファイルを選択       参照       Niň       ファイルを選択       参照       Niň       3         Image: Image: Im | /example/Shar            | ファイルを選択(10ファイルまで選択可能)<br>入力フォームにドラッグアンドドロップ可能です。                                                                                                    |      |    |             |
| ファイルを選択       参照       取消       ファイルを選択       参照       取消       ファイルを選択       ジェ       2177       1078         *       上書き可       アドレスを指定するとメールを送信することができます。(5つまで)       アドレス電加       ●回       name@example.com       回       name@example.com       回       name@example.com       回       name@example.com       回       name@example.com       回       name@example.com       回       name@example.com       ご       *       *       *       *       *       *       *       *       *       *       *       *       *       *       *       *       *       *       *       *       *       *       *       *       *       *       *       *       *       *                                                                                                    | 選択 状態                    | ファイルを選択 参照 取消 ファイルを選択                                                                                                    | 参照   | 取消 | 容量          |
| ファイルを選択       参照 取消       ファイルを選択       参照 取消       ファイルを選択       参照 取消       ファイルを選択       参照 取消       ファイルを選択       参照 取消       2177         ファイルを選択       参照 取消       ファイルを選択       参照 取消       ファイルを選択       参照 取消       ファイルを選択       参照 取消       2177         マオールを選択       参照 取消       ファイルを選択       参照 取消       ファイルを選択       参照 取消       2177         マオールを選択       参照 取消       ファイルを選択       参照 取消       ファイルを選択       参照 取消       2177         マオールを選択       参照 取消       ファイルを選択       参照 取消       ファイルを選択       参照       取消       2177         マオールを選邦をするとメールを送信することができます。(5つまで)       マイルを選択       ● 回 面me@example.com       回 name@example.com       回 name@example.com       回 name@example.com       マール送信言語       ● ●         マール送信言語       日本語       ●       *       *       *       *       *       *       *       *       *       *       *       *       *       *       *       *       *       *       *       *       *       *       *       *       *       *       *       *       *       *       *       *       *       *       *       *       *       *       *       *       * </td <td></td> <td>ファイルを選択 参照 取消 ファイルを選択</td> <td>参照</td> <td>取消</td> <td></td>                                                                                                    |                          | ファイルを選択 参照 取消 ファイルを選択                                                                                                    | 参照   | 取消 |             |
| ファイルを選択       参照       取消       ファイルを選択       参照       取消       ファイルを選択       参照       取消       2177         マアイルを選択       参照       取消       ファイルを選択       参照       取消       ファイルを選択       参照       取消       2177         マアイルを選択       参照       取消       ファイルを選択       参照       取消       ファイルを選択       参照       取消       2177         マアイルを選択       参照       取消       ファイルを選択       参照       取消       ファイルを選択       参照       取消       1078         ・ 上書き可       アドレスを指定するとメールを送信することができます。(5つまで)       ロ       name@example.com       ロ       name@example.com       n                                                                                                    |                          | ファイルを選択 参照 取消 ファイルを選択                                                                                                    | 参照   | 取消 | 31          |
| ファイルを選択     参照 取消     ファイルを選択     参照 取消     ファイルを選択     参照 取消     1078       ・上書き可     アドレスを指定するとメールを送信することができます。(5つまで)     のame@example.com     のame@example.com     0ame@example.com     0ame@example.com     0ame@exam                                                                                                    |                          | ファイルを選択 参照 取消 ファイルを選択                                                                                                    | 参照   | 取消 | 2177        |
| <ul> <li>」上書き可</li> <li>□ 上書き可</li> <li>アドレスを指定するとメールを送信することができます。(5つまで)</li> <li>□ name@example.com</li> <li>□ name@example.com</li></ul>                                                                                 |                          | ファイルを選択 参照 取消 ファイルを選択                                                                                                    | 参照   | 取消 | 1078        |
|                                                                                                    |                          | □       name@example.com         □       name@example.com         □       name@example.com         □       name@example.com         ✓       name@example.com         ✓       name@example.com         ✓       name@example.com         ✓       name@example.com         ✓       ハンズ信言語         ケールンズ信言語       日本語         ◆       *         ホテヘのメッセージ       (500文字まで入力可能)         「①」「「」」「」」「」」「」」「」」「」」、「」」「」」、「」」、「」」、「」 |      |    |             |

下記項目については「i.ファイルアップロード(ファイルアップロードのみ行う)」をご参照ください。

(1)アップロードファイルの選択について

(2)アップロードファイルの取り消しについて

(3)アップロード中の表示について

(4)アップロード中のキャンセル処理について

※1)メール文中に使用できない文字があります。利用ガイド(はじめに)の(f)文字制限を参照ください。 アップロードに成功すると以下の画面が表示され、しばらくするとアップロードしたファイルがフォル ダー内一覧に表示されます。メインウィンドウがリロードされない場合、 してください。

※宛先メールアドレスで指定した相手がダウンロードを行うには、アップロードを行うユーザーと同ー 顧客 ID でユーザー登録されていることが必要です。ただし、同一顧客 ID 内でのユーザーであっ ても、アクセス権のないフォルダーにはアクセスできません。

| AirTriQ Dream Cabinet - Google Chrome       | -                  |       | $\times$ |
|---------------------------------------------|--------------------|-------|----------|
|                                             |                    |       | Q        |
| //AirTriQ <sub>Cream Cabinet</sub> ▲ sample |                    |       |          |
| 「情報                                         |                    |       |          |
| 処理は成功しました。                                  |                    |       |          |
| メイン画面をリロード中・・・                              |                    |       |          |
| Ų                                           | リロードされない場合は、ここをクリッ | ク リロー | ۴        |
| L                                           |                    |       |          |

なお、Webクライアントのアップロード機能は、AirTriQドリームキャビネットのアップロード先フォル ダー内に、アップロードファイルと同一のファイル名が存在する場合、上書きを避けるためエラーとな ります。AirTriQドリームキャビネット上のファイルを上書きする場合は、「上書き可」をチェックしてア ップロードしてください。

また、アップロード先のフォルダー内にアップロードファイルと同一のフォルダーが存在する場合もア ップロードはできません。

#### (c) ファイルダウンロード

AirTriQ ドリームキャビネットからファイルをダウンロードする機能です。

ダウンロードするファイル名をクリックした後、表示されるウィンドウの指示に従ってください。

| 🕙 AirTri(  | Q Dream     | Cabine             | t - Google Chrome   |        |                 | -    | $\Box$ × |
|------------|-------------|--------------------|---------------------|--------|-----------------|------|----------|
|            |             |                    |                     |        |                 |      | Q        |
| ///AirTri0 | Dream Cabin | <sub>et</sub> 💄 sa | mple                |        | £ ?-            | • -  | ¢ 🕩      |
| Search     |             |                    | Q                   | 🏠 アップロ | ]−ド ■新規フ        | ォルダ  | 🗱 操作 🔻   |
| /exam      | ple/Shar    | e/                 |                     |        |                 |      |          |
| 選択         | 状態          | 種類                 | 名前                  | Å      | 更新日             | ÷    | 容量       |
|            |             |                    | サンプルフォルダ/           |        | 2020.11.09 15:1 | 5:50 | -        |
|            |             | È                  | AirTriQ_logo_bk.png |        | 2020.11.06 15:2 | 4:19 | 3k       |
|            |             |                    | マニュアル.docx          |        | 2020.11.06 15:2 | 4:19 | 2177k    |
|            |             |                    | マニュアル.pdf           |        | 2020.11.06 15:2 | 4:19 | 1078k    |

Showing 1 to 4 of 4 rows

日本語を含む名前のファイルをダウンロードした場合、ダウンロードファイル名が正しく表示されない ことがあります。その場合は、日本語を含まないファイルに変更してください。

#### i. まとめてダウンロード(複数ファイルやフォルダー毎ダウンロードを行う)

選択ボックスにチェックを入れてファイルやフォルダー毎まとめてダウンロードを行うことが可能で、 「✿ 操作ボタン」をクリックして「▲ダウンロード」が有効になっているフォルダーで利用可能です。 まとめてダウンロードは Zip ファイルにまとめてダウンロードします。日本語を含む名前のファイルや フォルダーをダウンロードした場合、圧縮解凍ツールによってはファイルやフォルダー名が正しく解凍 されないことがあります。その場合は、日本語を含まない名前に変更するか、UTF-8 形式に対応した ソフトウェアで解凍するようにしてください。(7-Zip など。)

| <i>II</i> AirTriC | DreamCabinet | 💄 airti | iq1                     |         | ជ      | ? -    | •           | •                | •   |
|-------------------|--------------|---------|-------------------------|---------|--------|--------|-------------|------------------|-----|
| Search            | 1            |         | Q                       | 🏠 アップロー | × 🖿    | 新規フ    | ォルダ         | <b>\$</b> \$\$ 操 | 作▼  |
| /airtric          | q_demo/      | Share/  |                         |         |        |        | ☑ 名前<br>面削随 | 前の変更<br>余        | 3   |
| 選択                | 状態           | 種類      | 名前                      | ¢       | 更新日    | 1      |             | ック<br>ック解除       | È   |
|                   |              |         | demo/                   |         | 2023.0 | 07.0   | よダ          | ウンロー             | ·۲  |
|                   |              | È       | 20220927.mp4            |         | 2022.0 | 9.28 1 | 2:50:09     | 72               | 18k |
|                   |              | ĥ       | AirTriQ_kigen_kanri.mp4 |         | 2022.0 | 9.13 1 | 1:47:45     | 43               | 88k |
|                   | <b>A</b>     |         | aite_0929.mp4           |         | 2022.0 | 9.30 1 | 6:34:31     | 314              | 34k |

(d) ファイルアップロード(期限付きダウンロード)

この機能は管理者ユーザーの設定により使用可能となります。

ユーザーID を持たない相手※にファイルを送る機能であり、Mail フォルダーでのみ利用することができます。

ユーザーID を持たない相手※は以下どちらかの機能が使用できます。

(管理者ユーザーにより使用可能な機能が設定されます。)

- ① ファイルダウンロード
- ② ファイルダウンロード、ファイルアップロード

※ユーザーIDを持たない相手(以降「テンポラリユーザー」と記述)

「i ファイルアップロード」で宛先メールアドレスに指定されるとテンポラリユーザーID が設定され、 設定されたメールアドレスヘテンポラリユーザーID が送信されます。

| 🕄 AirTriQ Dream Cabinet - Google Chrome             | - 🗆 ×                                                                                                    |
|-----------------------------------------------------|----------------------------------------------------------------------------------------------------|
|                                                     | e                                                                                                    |
| <i>II</i> AirTriQ <sub>Cream Caboret</sub> ≜ sample | ଟ ? - ⊕ - ¢ ଜ                                                                                                    |
|                                                     | ▲ アップロード ■新規フォルダ く くない しんしょう しんしょう しんしょう しんしょう しんしょう しんしょう しんしょう しんしょう しんしょう しんしょう しんしょう しんしょう しんしょう ひんしょう しんしょう しんしょう しんしょう しんしょう しんしょう しんしょう しんしょう しんしょう しんしょう しんしょう しんしょう しんしょう しんしょう しんしょう しんしょう しんしょう しんしょう しんしょう しんしょう しんしょう しんしょう しんしょう しんしょう しんしょう ひんしょう しんしょう しんしょう しんしょう しんしょう しんしょう ひんしょう しんしょう しんしょう しんしょう しんしょう しんしょう しんしょう しんしょう しんしょう しんしょう しんしょう しんしょう しんしょう しんしょう しんしょう しんしょう しんしょう しんしょう しんしょう ひんしょう しんしょう しんしょう しんしょう しんしょう しんしょう ひんしょう しんしょう しんしょ しんしょ |
| /example/Mail/                                      |                                                                                                    |
| 選択 状態 種類 名前                                         | ♦ 更新日 ♦ 容量                                                                                                    |

#### i. ファイルアップロード

### iOSではご利用になれません。

「▲アップロード」ボタンをクリックすると以下の画面を表示します。

アップロードするファイル(10 ファイルまで)を選択し、宛先メールアドレス(5 メールアドレス)の入力、宛先へのメッセージ入力(500 文字まで)、ファイル保存期間を選択し、「送信」ボタンを押すとファイルアップロードが開始されます。※1)

メールは日本語、英語が選択可能です。

※テンポラリユーザーは使用できません。

| 🔇 AirTriQ Dre             | am Cabinet - Google Chrome                                        |            |       |    |                  |     | · [ | ) X      |
|---------------------------|-------------------------------------------------------------------|------------|-------|----|------------------|-----|-----|----------|
|                           |                                                                   |            |       |    |                  |     |     | Q        |
| #AirTriQ <sub>Dream</sub> | abinet 💄 sample                                                   |            |       |    | 3                | ? - | -   | <b>⇔</b> |
|                           | 🏠 アップロード                                                          |            |       |    |                  |     | ×   | ✿。操作▼    |
| /example/Mail/            | ファイルを選択(10ファイルまで選択可能)<br>入力フォームにドラッグアンドドロップ可                      | 能です。       |       |    |                  |     |     |          |
| 選択 状態                     | ファイルを選択                                                           | 参照         | 取消    |    | ファイルを選択          | 参照  | 取消  | 容量       |
|                           | ファイルを選択                                                           | 参照         | 取消    |    | ファイルを選択          | 参照  | 取消  |          |
|                           | ファイルを選択                                                           | 参照         | 取消    |    | ファイルを選択          | 参照  | 取消  |          |
|                           | ファイルを選択                                                           | 参照         | 取消    |    | ファイルを選択          | 参照  | 取消  |          |
|                           | ファイルを選択                                                           | 参照         | 取消    |    | ファイルを選択          | 参照  | 取消  |          |
|                           | アドレスを指定するとメールを送信するこ                                               | とができ       | ます。(5 | 50 | まで)              |     |     |          |
|                           | name@example.com                                                  |            |       |    | name@example.com |     |     |          |
|                           | name@example.com                                                  |            |       |    | name@example.com |     |     |          |
|                           | La name@example.com                                               |            |       |    |                  |     |     |          |
|                           | ファイル保存期間(当日含む) 1                                                  | \$         | 日間    |    | メール送信言語日本語       |     | \$  |          |
|                           | <ul> <li>第二人のメッセージ(500文字まで入り)<br/>「①」「I」「㈱」等の環境依存文字が含ま</li> </ul> | 6)<br>れるとメ | -1L0P | 内容 | が正しく送信されません。     |     |     |          |
|                           |                                                                   |            |       |    |                  |     |     |          |
|                           |                                                                   |            |       |    |                  |     |     |          |
|                           |                                                                   |            |       |    |                  |     | 11  |          |
|                           |                                                                   |            |       |    |                  |     |     |          |
|                           |                                                                   |            |       |    |                  | 53  | 送信  |          |

下記項目については「(b)ファイルアップロード(Mail フォルダー以外の全フォルダー対象)i.ファイ ルアップロード(ファイルアップロードのみ行う)」をご参照ください。

(1)アップロードファイルの選択について

(2)アップロードファイルの取り消しについて

(3)アップロード中の表示について

(4)アップロード中のキャンセル処理について

※1)メール文中に使用できない文字があります。利用ガイド(はじめに)の(f)文字制限を参照ください。 アップロードに成功すると以下の画面が表示され、しばらくするとアップロードウィンドウは自動的に 消去するとともにメインウィンドウがリロードされ、自動生成されたフォルダーが一覧に表示されます。 メインウィンドウがリロードされない場合、2(リロード)ボタンをクリックしてください。

| AirTriQ Dream Cabinet - Google Chrome    | -     |     | $\times$ |
|------------------------------------------|-------|-----|----------|
|                                          |       |     | Q        |
| #AirTriQ <sub>DesenCabnet</sub> & sample |       |     |          |
| ▋情報                                      |       |     |          |
| 処理は成功しました。                               |       |     |          |
| メイン画面をリロード中・・・                           |       |     |          |
| リロードされない場合は、ここで                          | をクリック | -םע | - 14     |

アップロードしたファイルは、自動生成されたフォルダーに格納されています。

アップロードが成功した場合、指定したメールアドレスにダウンロードの案内メールが個別に送付されます。

※アップロードしたユーザーにも案内メールが送付されます。

<自動生成されたフォルダーのアクセス権について>

- ●アップロードしたユーザー :ファイルの閲覧(ダウンロード)、削除
- ●テンポラリユーザー :ファイルの閲覧(ダウンロード)のみ
- ●上記以外の AirTriQ ユーザー :アクセス不可

※管理者ユーザーの設定によりテンポラリユーザーのアップロードが可能になった場合

- ●アップロードしたユーザー :ファイルの閲覧(ダウンロード)、アップロード、削除
- ●テンポラリユーザー :ファイルの閲覧(ダウンロード)、アップロード
- ●上記以外の AirTriQ ユーザー :アクセス不可

ii.自動生成されたフォルダーへのファイルアップロード

iOSでもご利用になれます。

管理者ユーザーの設定によりテンポラリユーザーのアップロードが可能になった場合

フォルダー生成時の期限内で追加のアップロードが可能です。

該当フォルダーを使用できるのは、フォルダーを生成したユーザー、および宛先メールアドレスに指 定してメール配信されたテンポラリユーザーです。

| AirTri     | Q Dream     | n Cabine           | t - Google Chrome |        |            | -        |               | ×  |
|------------|-------------|--------------------|-------------------|--------|------------|----------|---------------|----|
|            |             |                    |                   |        |            |          |               | Q  |
| ///AirTri0 | Dream Cabir | <sub>et</sub> 💄 sa | mple              |        | e ;        | •        | •             | •  |
|            |             |                    |                   | ▲ アップロ | コード ■新     | 規フォルダ    | <b>\$</b> 8.操 | 作▼ |
| /exam      | iple/Mail/  | 2020110            | 9170649016909/    |        |            |          |               |    |
| 選択         | 状態          | 種類                 | 名前                | \$     | 更新日        | ¢        | 容量            | ł  |
|            |             | ĥ                  | AirTriQ_logo.png  |        | 2020.11.09 | 17:06:49 |               | 3k |
| Showing    | 1 to 1 o    | f 1 rows           |                   |        |            |          |               |    |

「▲アップロード」ボタンをクリックすると以下の画面を表示します。

アップロードするファイル(10 ファイルまで)を選択し、「送信」ボタンを押すとファイルアップロード が開始されます。

| //AITTIQ <sub>Dreame</sub> | Cabinet 💄 sample                     |                 |             |         | ₽?  | - ()) | - 0             | 1 |
|----------------------------|--------------------------------------|-----------------|-------------|---------|-----|-------|-----------------|---|
| •                          | 🏠 アップロード                             |                 |             |         |     | ×     | <b>\$%</b> 操作 ▼ |   |
| /example                   | ファイルを選択(10ファイルまで)<br>入力フォームにドラッグアンドト | 選択可能)<br>ドロップ可能 | <b>皆です。</b> |         |     |       |                 |   |
| 選択                         | ファイルを選択                              | 参照              | 取消          | ファイルを選択 | 参照  | 取消    | 容量              |   |
|                            | ファイルを選択                              | 参照              | 取消          | ファイルを選択 | 参照  | 取消    | 1022k           |   |
|                            | ファイルを選択                              | 参照              | 取消          | ファイルを選択 | 参照  | 取消    | TOLLIN          |   |
| howing 1 t                 | ファイルを選択                              | 参照              | 取消          | ファイルを選択 | 参照  | 取消    |                 |   |
|                            | ファイルを選択                              | 参照              | 取消          | ファイルを選択 | 参照  | 取消    |                 |   |
| C                          | ] 上書き可                               |                 |             |         |     |       |                 |   |
|                            |                                      |                 |             |         | 閉じる | 送信    |                 |   |
|                            |                                      |                 |             |         |     |       |                 |   |

下記項目については「(b)ファイルアップロード(Mail フォルダー以外の全フォルダー対象)i.ファイ ルアップロード(ファイルアップロードのみ行う)」をご参照ください。 をご参照ください。

- (1)アップロードファイルの選択について
- (2)アップロードファイルの取り消しについて
- (3)アップロード中の表示について
- (4)アップロード中のキャンセル処理について

アップロードに成功すると以下の画面が表示され、しばらくするとアップロードしたファイルがフォ ルダー内一覧に表示されます。メインウィンドウがリロードされない場合、〇(リロード)ボタンをク リックしてください。

| AirTriQ Dream Cabinet - Google Chrome      | -                 |       | ×    |
|--------------------------------------------|-------------------|-------|------|
|                                            |                   |       | Q    |
| #AirTriQ <sub>Dream Cabinet</sub> & sample |                   |       |      |
| 【情報                                        |                   |       |      |
| 処理は成功しました。                                 |                   |       |      |
| メイン画面をリロード中・・・                             |                   |       |      |
| L.                                         | リロードされない場合は、ここをクリ | ックリロー | - 14 |

※テンポラリユーザー用の既存フォルダーへはファイルのアップロードのみ行います。メール配信は 行いません。

#### (e) フォルダー作成

AirTriQドリームキャビネット上の参照中フォルダー内にフォルダーを作成する機能です。 フォルダーを作成するには「■新規フォルダー」ボタンをクリックしてください。

| S AirTriQ Dream                 | Cabinet - Google Chrome |                  | _   |                | $\times$ |
|---------------------------------|-------------------------|------------------|-----|----------------|----------|
|                                 |                         |                  |     |                | Q        |
| <b>///AirTriQ</b> Dream Cabinet | ample 2                 | ଣ ? <del>.</del> |     | •              | •        |
| Search                          | ٩                       | ▲ アップロード ■ 新規フォ  | ォルダ | <b>\$</b> \$ 操 | ⅇ        |

#### ■フォルダー作成権限があるフォルダーを参照中の場合

「■新規フォルダー」ボタンにマウスカーソルを当てると、ボタンが反転表示されクリック可能になり ます。

| S AirTriQ Dream Cabinet - Google Chrome    | - 0                  | ×  |
|--------------------------------------------|----------------------|----|
|                                            |                      | Q  |
| #AirTriQ <sub>Dream Cabinet</sub> & sample | පි ? - ⊕ - ¢         | •  |
| Search                                     | ▲ アップロード ■新規フォルダ 🛠 操 | 作▼ |

■フォルダー作成権限がないフォルダーを参照中の場合

「■新規フォルダー」ボタンにマウスカーソルを当てても、ボタンは反転表示されずクリックできま せん。

| 🚱 AirTriQ Dream Cabinet - Google Chrome     | - 🗆 ×                   |
|---------------------------------------------|-------------------------|
|                                             | ର୍                      |
| //AirTriQ <sub>Dream Cabinet</sub> ≜ sample | ₽?*⊕*¢↔                 |
| Search                                      | ▲ アップロード ■新規フォルダ 🗱 操作 🔻 |

「■新規フォルダー」ボタンをクリックすると、以下の新規フォルダー作成画面が表示されます。 新規作成するフォルダー名をテキストボックスに入力し、「作成」ボタンをクリックするとフォルダーが 作成されます。操作を中止する場合は、「閉じる」ボタンをクリックしてください。

| 🚱 AirTriQ Dream Cabinet - Google Chrome         |     | _  |     |        | $\times$ |
|-------------------------------------------------|-----|----|-----|--------|----------|
|                                                 |     |    |     |        | Q        |
| //AirTriQo <sub>rean Column</sub> 🚔 sample      | đ   | ?- | • - | •      | €        |
| Search  ■ 新規フォルダ                                |     |    | ×   | ✿ 操作 ▼ | j        |
| /example/Personal/sample/Public/ に新規フォルダを作成します。 |     |    | _   |        |          |
| 選択                                              |     |    |     | 容量     |          |
|                                                 | 閉じる | 作成 |     |        |          |
|                                                 |     |    |     |        |          |

なお、作成先のフォルダー内に、同一のファイル/フォルダーが存在する場合、新規にフォルダーを作 成することはできません。

フォルダー作成が成功すると、以下の画面が表示されます。

しばらくするとウィンドウは自動的に消去するとともにメインウィンドウがリロードされ、作成したフォ ルダーがフォルダー内一覧に表示されます。

メインウィンドウがリロードされない場合、インウィンドウがリロードされない場合、「**ご**(リロード)」ボ タンをクリックしてください。

| AirTriQ Dream Cabinet - Google Chrome | -          |       | $\times$ |
|---------------------------------------|------------|-------|----------|
|                                       |            |       | Q        |
| //Air⊤riQ <sub>breamCablest</sub>     |            |       |          |
| ↓ 情報                                  |            |       |          |
| 処理は成功しました。                            |            |       |          |
| メイン画面をリロード中・・・                        |            |       |          |
| リロードされない場                             | 合は、ここをクリック | -םע י | - 14     |

#### (f) ファイル/フォルダー削除

AirTriQドリームキャビネット上のファイル/フォルダーを削除する機能です。 ファイル/フォルダーを削除するには、フォルダー内一覧で表示されているファイル/フォルダーの 「選択」チェックボックスにチェックし、「登録作」ボタン内の「面削除」ボタンをクリックしてください。 一度に複数のファイル/フォルダーを削除することも可能です。

| 🕄 AirTri  | Q Dream     | n Cabine            | t - Google Chrom | ne |        |         |        | —         |                                       | ×   |
|-----------|-------------|---------------------|------------------|----|--------|---------|--------|-----------|---------------------------------------|-----|
|           |             |                     |                  |    |        |         |        |           |                                       | Q   |
| //AirTri( | Dream Cabir | <sub>iet</sub> 💄 sa | mple             |    |        | ß       | ? -    | •         | - 🌣                                   | •   |
| Search    | I           |                     | ٩                |    | 🏠 アップロ | 1-K     | 新規     | フォルダ      | ● ● ● ● ● ● ● ● ● ● ● ● ● ● ● ● ● ● ● | 作▼  |
| /exam     | iple/Shai   | re/サンブ              | ゚ルフォルダ           |    |        |         | ٢      | ☑ 名前 前 削除 | の変更                                   | ך   |
| 選択        | 状態          | 種類                  | 名前               |    | Å      | 更新日     |        | שם 🔒 🕒    | ク<br>ク解除                              |     |
|           |             |                     | aaa.csv          |    |        | 2020.11 | .09 15 | :15:50    |                                       | 1k  |
|           |             |                     | ddd.xlsx         |    |        | 2020.11 | .09 15 | :15:50    |                                       | 12k |
|           |             |                     | s s s xlsx       |    |        | 2020.11 | .09 15 | :15:50    | 3                                     | 93k |
| Showing   | 1 to 3 o    | f 3 rows            |                  |    |        |         |        |           |                                       |     |

■削除権限があるフォルダーを参照中の場合

「面削除」ボタンが黒で表示されマウスカーソルを当てるとクリック可能になります。

| 🔇 AirTriQ Dream Cabinet - Google Chrome    | - 🗆 X                                                     |
|--------------------------------------------|-----------------------------------------------------------|
|                                            | ର୍                                                        |
| #AirTriQ <sub>Oream Cabiret</sub> ▲ sample | ₽?•⊕••                                                    |
| Search Q                                   | ▲ アップロード ■新規フォルダ ペ操作・                                     |
| /example/Share/サンプルフォルダ                    | <ul> <li>☑ 名前の変更</li> <li><u>面</u>削除</li> </ul>           |
| 選択 状態 種類 名前                                | <ul> <li>● ロック</li> <li>● ロック</li> <li>● ロック解除</li> </ul> |

■削除権限がないフォルダーを参照中の場合

「面削除」ボタンが薄いグレーで表示されマウスカーソルを当ててもクリックできません。

| 🚱 AirTriQ Dream Cabinet - Google Chrome     | - 🗆 ×                   |
|---------------------------------------------|-------------------------|
|                                             | ବ୍                      |
| //AirTriQ <sub>Dream Cabinet</sub> ▲ sample | ₽?* ⊕* \$               |
| Search Q                                    | ▲ アップロード ■新規フォルダ 🛠 操作 🗸 |
| /example/                                   | ☑ 名前の変更                 |
|                                             |                         |
| 選択 状態 種類 名前                                 | ● 更新日<br>■ ロック解除        |

削除確認ウィンドウでは、削除対象のフォルダー内にファイルやフォルダーが存在する場合、フォルダ ー一覧に警告が表示されます。

削除確認ウィンドウで特定のファイルのファイル/フォルダー削除を中止する場合、対象ファイル/フ ォルダーのチェックを外すことにより対象ファイル/フォルダーの削除を中止することができます。 削除確認画面に表示されているファイル/フォルダーを削除して問題がなければ「面削除」ボタンをク リックすることで削除されます。

操作を中止する場合、「キャンセル」ボタンをクリックしてください。画面は自動的にファイル/フォル ダー一覧に戻ります。

| 3 AirTri0  | AirTriQ Dream Cabinet - Google Chrome -           |                     |                         |                     |   |    |  |  |  |
|------------|---------------------------------------------------|---------------------|-------------------------|---------------------|---|----|--|--|--|
|            |                                                   |                     |                         |                     |   | Q  |  |  |  |
| ///\irTri  | MairTriQ <sub>Dream Cabinet</sub> <b>L</b> sample |                     |                         |                     |   |    |  |  |  |
| <b>而</b> 削 | 除                                                 |                     |                         |                     |   |    |  |  |  |
| /exam      | nle/Sha                                           | re/                 |                         |                     |   |    |  |  |  |
| /CAUIII    | pierona                                           |                     |                         |                     |   |    |  |  |  |
| 選択         | 種類                                                | 名前                  | メッセージ                   | 更新日更新日              | ÷ | 容量 |  |  |  |
|            |                                                   | サンプルフォルダ(           | フォルダ内にフォルダまたはファイルが存在します | 2020.11.09 15:15:50 |   | -  |  |  |  |
|            | ĥ                                                 | AirTriQ_logo_bk.png |                         | 2020.11.06 15:24:19 |   | 3k |  |  |  |
| Showing    | Showing 1 to 2 of 2 rows                          |                     |                         |                     |   |    |  |  |  |
|            | 以上のファイル・フォルダを削除してもよろしいですか? 削除 キャンセル               |                     |                         |                     |   |    |  |  |  |
|            |                                                   |                     |                         |                     |   |    |  |  |  |

削除が成功すると、以下の画面が表示され、しばらくするとフォルダー内一覧が表示されます。 メインウィンドウがリロードされない場合、「**ご**(リロード)」ボタンをクリックしてください。

| AirTriQ Dream Cabinet - Google Chrome | _     |     | ×    |
|---------------------------------------|-------|-----|------|
|                                       |       |     | Q    |
| //AirTriQ <sub>Cream Cabinet</sub>    |       |     |      |
| ■情報                                   |       |     |      |
| 処理は成功しました。                            |       |     |      |
| メイン画面をリロード中・・・                        |       |     |      |
| リロードされない場合は、ここ                        | をクリック | -םע | - 14 |

#### (g) ファイル / フォルダー名変更

AirTriQドリームキャビネット上のファイル/フォルダー名を変更する機能です。 ファイル/フォルダー名を変更するには、フォルダー内一覧で表示されているファイル/フォルダーの 「選択」チェックボックスにチェックし、「発操作」ボタン内の「ご名前の変更」ボタンをクリックしてくだ さい。名前の変更は、一度に1つのファイル/フォルダーのみ変更可能です。

|                                         |                                           | Cabinet                               | - Google Chrome                                                                         |                  |                   | -                                                                                        |                                                                                                    | >                                            |
|-----------------------------------------|-------------------------------------------|---------------------------------------|-----------------------------------------------------------------------------------------|------------------|-------------------|------------------------------------------------------------------------------------------|----------------------------------------------------------------------------------------------------|----------------------------------------------|
| AirTriQ                                 | Dream Cabine                              | , 💄 sai                               | nple                                                                                    |                  | ជ                 | ? - ()                                                                                   | - 🌣                                                                                                    | C                                            |
| Search                                  |                                           |                                       | Q                                                                                       | 🏠 アップロ           | ]−ド               | 新規フォルダ                                                                                   | <b>本:</b> 搦                                                                                                    | 響・                                           |
| /examp                                  | le/Shar                                   | e/サンプ                                 | ルフォルダ                                                                                   |                  |                   | ☑ 名前<br>前削除                                                                              | iの変更                                                                                                    |                                              |
| 選択                                      | 状態                                        | 種類                                    | 名前                                                                                      | \$               | 更新日               | עם <b>≙</b><br>שם <b>י</b>                                                               | ク<br>ク解除                                                                                                    |                                              |
|                                         |                                           | È                                     | aaa.csv                                                                                 |                  | 2020.11.0         | 09 15:15:50                                                                              |                                                                                                    | 1k                                           |
|                                         |                                           | È                                     | ddd.xlsx                                                                                |                  | 2020.11.0         | 09 15:15:50                                                                              |                                                                                                    | 12k                                          |
|                                         |                                           | li i                                  | s s s xlsx                                                                              |                  | 2020.11.0         | 09 15:15:50                                                                              | :                                                                                                    | 393k                                         |
| AirTriQ                                 | Dream                                     | Cabinet                               | - Google Chrome                                                                         |                  |                   | -                                                                                        |                                                                                                    | >                                            |
| irTriQ                                  | Cream Cabine                              | いない通<br>sar                           | 信   10.32.202.149:443/wc/command.cgi<br>nple                                            |                  | ទ                 | ?                                                                                        | - 🌣                                                                                                    | (                                            |
| AirTriQ<br>Search                       | ∂{l ( l                                   | いない通<br>』 ▲ sar                       | 信   10.32.202.149:443/wc/command.cgi<br>nple<br>                                        | ▲ アップロ           |                   | <b>? ・ ()</b> 、                                                                          | ┙<br>◆:"操                                                                                                    | (<br>C<br>作 <del>、</del>                     |
| AirTriQa<br>Search<br>/exampl           | されてい<br>Dream Cabine<br>le/Share          | いない通<br>。 <b>L</b> sar<br>a/サンプ,      | 信   10.32.202.149:443/wc/command.cgi<br>nple<br><br>レフォルダ                               | <b>ム</b> アップロ    | <b>3</b><br>1-1   | ? ・ ⊕、<br>新規フォルダ<br>[ご名前                                                                 | ◆ ◆ ● ◆ ● ●                                                                                                    | ی<br>و<br>۲۴ –                               |
| AirTriQu<br>Search<br>/exampl           | 라지(U<br>Dream Cabine<br>le/Share<br>状態    | いない通<br>↓ ▲ sar<br>●/サンプ,<br>種類       | 信   10.32.202.149:443/wc/command.cgi<br>nple<br>Q<br>レフォルダ/<br>名前                       | i                | €<br>Dード ■<br>更新日 | ? - ⊕、<br>新規フォルダ<br>匠 名前<br>前 削除<br>▲ ロッ/<br>■ ロッ/                                       | ◆ ☆ 操<br>の変更<br>ク<br>ク<br>ク解除                                                                                                    | 。<br>で<br>作 -                                |
| AirTriQ<br>Search<br>∕exampl<br>選択<br>☑ | 러지 (U<br>Dream Cabine<br>le/Share<br>状態   | いない通<br>▲ sar<br>e/サンプ,<br>種類<br>■    | 信   10.32.202.149:443/wc/command.cgi<br>nple<br>レフォルダ/<br>名前<br>aaa.csv                 | ▲ アップロ<br>▲ アップロ |                   | ? ◆ ⊕、<br>新規フォルダ<br>ご名前<br>・<br>・<br>・<br>・<br>・<br>・<br>・<br>・<br>・<br>・<br>・<br>・<br>・ | <ul> <li>         ・          ・          ・</li></ul>                                                                                                    | (<br>で<br>で<br>一<br>一<br>1k                  |
| AirTriQ<br>Search<br>Ø<br>選択<br>□       | crt ( U<br>Dream Cabine<br>le/Share<br>状態 | いない通<br>■ ▲ sar<br>■ (サンプ,<br>種類<br>■ | 信   10.32.202.149:443/wc/command.cgi<br>nple<br><br>レフォルダ/<br>名前<br>aaa.csv<br>ddd.xlsx | ▲ アップロ<br>↓      |                   | ? ► ⊕、<br>新規フォルダ<br>ご名前<br>面削除<br>●ロッ・<br>9 15:15:50<br>19 15:15:50                      | <ul> <li>         ・</li> <li>         ・</li></ul> | (<br>(<br>(<br>作<br>(<br>)<br>1<br>k<br>112k |

■ファイル/フォルダー名の変更権限があるフォルダーを参照中の場合

「ご名前の変更」ボタンが黒で表示されマウスカーソルを当てるとクリック可能になります。

| 🕙 AirTriQ Dream Cabinet - Google Chrome    | - 🗆 ×                                                                  |
|--------------------------------------------|------------------------------------------------------------------------|
|                                            | ର୍                                                                     |
| #AirTriQ <sub>Dream Cabonet</sub> & sample | ଟ ? - ⊕ - ¢ ଜ                                                          |
| Search                                     | ▲ アップロード ■新規フォルダ 📽 操作 -                                                |
| /example/Share/サンプルフォルダル                   | <ul> <li>☑ 名前の変更</li> <li><u>面</u>削除</li> </ul>                        |
| 選択 状態 種類 名前                                | <ul> <li>● ロック</li> <li>● ロック</li> <li>● ロック</li> <li>● ロック</li> </ul> |

■ファイル/フォルダー名の変更権限がないフォルダーを参照中の場合

「└──名前の変更」ボタンが薄いグレーで表示されマウスカーソルを当ててもクリックできません。

| S AirTriQ Dream Cabinet - Google Chrome               | - 🗆 X                                |
|-------------------------------------------------------|--------------------------------------|
|                                                       | ର୍                                   |
| #AirTriQ <sub>Dream Caboret</sub> <b>&amp;</b> sample | ₽?-⊕-¢ ↔                             |
| Search Q                                              | ▲ アップロード ■新規フォルダ 🛱 繰作 🗸              |
| /example/                                             | <ul> <li>☑ 名前の変更</li> <li></li></ul> |
| 選択 状態 種類 名前                                           | ◆ <b>更新日</b> ロック<br>▲ ロック<br>▲ ロック解除 |

「ご名前の変更」ボタンをクリックすると、以下の画面が表示されます。

表示されているテキストボックス内に変更する名前を入力し、問題がなければ「名前の変更」ボタンを クリックすることで名前が変更されます。

操作を中止する場合、「キャンセル」ボタンをクリックしてください。画面は自動的にファイル/フォル ダー一覧に戻ります。

| 🕙 AirTriQ Dream       | Cabinet - ( | Google Chrome                 | -     |               | $\times$ |
|-----------------------|-------------|-------------------------------|-------|---------------|----------|
|                       |             |                               |       |               | Q        |
| #AirTriQDream Cabinet | 💄 sampl     | e                             |       |               |          |
| ┏ 名前の                 | )変更         |                               |       |               |          |
| /example/Share        | /サンプルコ      | าสมไข้เ                       |       |               |          |
|                       | 種類          | 名前                            |       |               |          |
| 元の名前                  |             | aaa.csv                       |       |               |          |
| 新しい名前                 |             | DDDDaaa.csv                   |       |               |          |
|                       |             | 以上のファイル・フォルダの名前を変更してもよろしいですか? | 名前の変更 | [ <b>キ</b> ヤ] | ンセル      |

変更が成功すると、以下の画面が表示されます。

しばらくするとウィンドウは自動的に消去するとともにメインウィンドウがリロードされ、作成したフォ ルダーがフォルダー内一覧に表示されます。

メインウィンドウがリロードされない場合、インウィンドウがリロードされない場合、「**ご**(リロード)」ボ タンをクリックしてください。

| AirTriQ Dream Cabinet - Google Chrome | _      |     | $\times$ |
|---------------------------------------|--------|-----|----------|
|                                       |        |     | Q        |
| //AirTriQ <sub>Cream Cabret</sub>     |        |     |          |
| ■情報                                   |        |     |          |
| 処理は成功しました。                            |        |     |          |
| メイン画面をリロード中・・・                        |        |     |          |
| リロードされない場合は、こ                         | こをクリック | -םע | ۴        |

(h) ファイルロック

ファイルにロックをかける機能です。ロック機能はファイルにのみ有効です。 ロックをした場合、ロックされたファイルに対し下記の操作ができなくなります。

●同一ファイル名のアップロード

●ファイル名の変更

●ファイル削除

上記のファイル操作を行う場合、「」でファイルロックの解除を行ってから操作してください。

ファイルロックするには、フォルダー内一覧で表示されているファイルの「選択」チェックボックスにチ ェックし、「**学**操作」ボタン内の「**Δ**ロック」ボタンをクリックしてください。

一度に複数のファイルをロックすることも可能です。

他のユーザーがファイルをロック中の場合、フォルダー一覧の「状態」に (ロック)アイコンが表示されます。この場合ファイルはロックできません。また (ロック)アイコンの上にマウスカーソルを移動すると、どのユーザーがそのファイルをロックしているかを確認することができます。

| 🕙 AirTri          | Q Drear                | n Cabine              | t - Google Chrome   |              |            | -          |          | $\times$ |
|-------------------|------------------------|-----------------------|---------------------|--------------|------------|------------|----------|----------|
|                   |                        |                       |                     |              |            |            |          | Q        |
| <i>III</i> AirTri | iQ <sub>Dream Ca</sub> | <sub>ibinet</sub> 🔒 S | ample               |              | ß          | ?          | •        | 6        |
| Search            | h                      |                       | Q                   | <b>ひ</b> アップ | 10-15      | 新規フォルダ     | ✿:操      | ·ſF ▼    |
| /exan             | nple/Sha               | are/                  |                     |              |            | ☑ 名前       | の変更      |          |
| 選択                | 状態                     | 種類                    | 名前                  | ÷            | 更新日        | שים 🔒 🕒    | フ<br>ク解除 |          |
|                   |                        | -                     | サンプルフォルダ            |              | 2020.11.09 | 9 15:15:50 |          | -        |
|                   |                        | ĥ                     | AirTriQ_logo_bk.png |              | 2020.11.06 | 3 15:24:19 |          | 3k       |
|                   |                        |                       | マニュアル.docx          |              | 2020.11.06 | 3 15:24:19 | 21       | 77k      |
|                   |                        | sampleが               | ロックしています f          |              | 2020.11.06 | 3 15:24:19 | 10       | )78k     |

Showing 1 to 4 of 4 rows

■ロック権限があるフォルダーを参照中の場合

「●ロック」ボタンが黒で表示されマウスカーソルを当てるとクリック可能になります。

| 🔇 AirTriQ Dream Cabinet - Google Chrome | - 🗆 X                                                     |
|-----------------------------------------|-----------------------------------------------------------|
|                                         | ର୍                                                        |
|                                         | ₽?* ⊕* \$                                                 |
| Search Q                                | ▲ アップロード ■新規フォルダ 📽 操作 -                                   |
| /example/Share/サンプルフォルダ/                | <ul> <li>☑ 名前の変更</li> <li><u>面</u> 削除</li> </ul>          |
| 選択 状態 種類 名前                             | <ul> <li>● ロック</li> <li>● ロック</li> <li>● ロック解除</li> </ul> |

#### ■ロック権限がないフォルダーを参照中の場合

「●ロック」ボタンが薄いグレーで表示されマウスカーソルを当ててもクリックできません。

| 🚱 AirTriQ Dream Cabinet - Google Chrome     | - 🗆 ×                   |
|---------------------------------------------|-------------------------|
|                                             | ବ୍                      |
| //AirTriQ <sub>Cream Cabinet</sub> ≗ sample | ₽?+⊕+≠₽                 |
| Search Q                                    | ▲ アップロード ■新規フォルダ 🛠 操作 🗸 |
|                                             | ☑ 名前の変更                 |
| /example/                                   | ∎削除                     |
| 避伊 计能 播版 在前                                 | ▲ 亜新日                   |
| 透水 化芯 裡來 一日期                                | ・ ロック解除                 |

「●ロック」ボタンをクリックすると、以下の画面がされます。

ロックして問題がなければ「畠ロック」ボタンをクリックすることでロックを実行します。

操作を中止する場合、「キャンセル」ボタンをクリックしてください。画面は自動的にファイル/フォル ダー一覧に戻ります。

| 🕙 AirTri(                        | Q Dream     | Cabinet - Google Chrome |   |       | -                | _   |   | $\times$ |
|----------------------------------|-------------|-------------------------|---|-------|------------------|-----|---|----------|
|                                  |             |                         |   |       |                  |     |   | Q        |
| //AirTri(                        | Dream Cabin | nt 💄 sample             |   |       |                  |     |   |          |
|                                  | ]ック         | 7                       |   |       |                  |     |   |          |
| /exam                            | iple/Shar   | e/                      |   |       |                  |     |   |          |
| 選択                               | 種類          | 名前                      | ÷ | メッセージ | 更新日              | ÷   | 容 | Ē        |
|                                  | ĥ           | AirTriQ_logo_bk.png     |   |       | 2020.11.06 15:24 | :19 |   | 3k       |
| Showing 1 to 1 of 1 rows         |             |                         |   |       |                  |     |   |          |
| 以上のファイルをロックしてもよろしいですか? ロック キャンセル |             |                         |   |       |                  |     |   |          |

ロックが成功すると、以下の画面が表示され、しばらくするとフォルダー内一覧が表示されます。 メインウィンドウがリロードされない場合、「**ご**(リロード)」ボタンをクリックしてください。

| AirTriQ Dream Cabinet - Google Chrome | -     |     | $\times$ |
|---------------------------------------|-------|-----|----------|
|                                       |       |     | Q        |
| //AirTriQ <sub>Cream Cabruet</sub>    |       |     |          |
| ▋情報                                   |       |     |          |
| 処理は成功しました。                            |       |     |          |
| メイン画面をリロード中・・・                        |       |     |          |
| リロードされない場合は、ここ                        | をクリック | -םע | - 14     |

#### (i) ファイルアンロック

「」でロックしたファイルのロックを解除する機能です。

ロックの解除は、自ユーザーがロックしたファイルのみ可能です。管理者ユーザーに限り、他ユーザー のロックを解除することができます。

ファイルのロックを解除するためには、フォルダー内一覧でロックされているファイルにチェックし、 「**な**操作」ボタン内の「**」**ロック解除」ボタンをクリックしてください。

ロックの解除、一度に複数のファイルに対して可能です。

| 🕙 AirTri          | Q Dream       | Cabine             | t - Google Chrome   |   |        |          | _           |             | ×   |
|-------------------|---------------|--------------------|---------------------|---|--------|----------|-------------|-------------|-----|
|                   |               |                    |                     |   |        |          |             |             | Q   |
| <i>lli</i> AirTri | O Dream Cabin | <sub>et</sub> 💄 sa | mple                |   |        | 2        | ? - () -    | •           | •   |
| Search            | ı             |                    | ٩                   | [ | 🏠 アップロ | 1-ド      | 新規フォルダ      | <b>\$</b> 梁 | ″⋷╺ |
|                   |               |                    |                     |   |        |          | 🗹 名前        | の変更         |     |
| /exan             | nple/Shar     | e/                 |                     |   |        |          | 前削除         |             |     |
| 244 252           | 出生的           | 插烟                 | 友益                  |   |        | 市新口      | שם 🔒 🗌      | ク           |     |
| 1253/             | 17.85         | 作里大只               | 12 89               |   | v      | 又利口      | שם <b>ב</b> | ク解除         |     |
|                   |               |                    | サンプルフォルダ/           |   |        | 2020.11. | 09 15:15:50 |             | -   |
|                   |               |                    | AirTriQ_logo_bk.png |   |        | 2020.11. | 06 15:24:19 |             | 3k  |
|                   |               |                    | マニュアル.docx          |   |        | 2020.11. | 06 15:24:19 | 21          | 77k |
|                   |               |                    | マニュアル.pdf           |   |        | 2020.11. | 06 15:24:19 | 10          | 78k |
| Showing           | g 1 to 4 of   | f 4 rows           |                     |   |        |          |             |             |     |

#### ■ロック解除権限があるフォルダーを参照中の場合

「●ロック解除」ボタンが黒で表示されマウスカーソルを当てるとクリック可能になります。

| 📀 AirTriQ Dream Cabinet - Google Chrome     | - 🗆 ×                      |
|---------------------------------------------|----------------------------|
|                                             | ର୍                         |
| //AirTriQ <sub>Dream Cabinet</sub> 💄 sample | ₽?•⊕••                     |
| Search                                      | ▲ アップロード ■ 新規フォルダ く 株 操作 マ |
|                                             | ■ 名前の変更                    |
| /example/Share/サンプルフォルタ/                    | ┓ 削除                       |
|                                             |                            |
| 選択                                          | ♥ <del>史新日</del> ■ ロック解除   |

■ロック解除権限がないフォルダーを参照中の場合

「●ロック解除」ボタンが薄いグレーで表示されマウスカーソルを当ててもクリックできません。

| S AirTriQ Dream Cabinet - Google Chrome     | -                | - 🗆          | $\times$ |
|---------------------------------------------|------------------|--------------|----------|
|                                             |                  |              | Q        |
| //AirTriQ <sub>Dream Cabinet</sub> ≗ sample | ଟ ? <del>-</del> | ¢ - پ        | •        |
| Search Q                                    | ▲ アップロード ■新規フォ   | ・ルダ 🗘 🏟 操作   | ″⋷╺      |
| /example/                                   | ۲<br>ش           | ・名前の変更<br>削除 |          |
| 選択 状態 種類 名前                                 | ◆ 更新日            | ロック<br>ロック解除 | כ        |

「ゴロック解除」ボタンをクリックすると、以下の画面がされます。

ロックして問題がなければ「ロック解除」ボタンをクリックすることでロックが解除されます。 操作を中止する場合、「キャンセル」ボタンをクリックしてください。画面は自動的にファイル/フォル ダー一覧に戻ります。

| 🕙 AirTri          | Q Dream     | Cabinet - Google Chrome |                  | _                   |     | ×     |
|-------------------|-------------|-------------------------|------------------|---------------------|-----|-------|
|                   |             |                         |                  |                     |     | Q     |
| <i>II</i> AirTri0 | Dream Cabin | et 💄 sample             |                  |                     |     |       |
|                   | コツク         | ク解除                     |                  |                     |     |       |
| /exam             | nple/Shar   | e/                      |                  |                     |     |       |
| 選択                | 種類          | 名前 🔶                    | ロックオーナ           | 更新日                 | \$  | 量     |
|                   | ĥ           | マニュアル.docx              | sample           | 2020.11.06 15:24:19 | :   | 2177k |
|                   |             | マニュアル.pdf               | sample           | 2020.11.06 15:24:19 |     | 1078k |
| Showing           | 1 to 2 o    | f 2 rows                |                  |                     |     |       |
|                   |             | 以上のファイルの                | カロックを解除してもよろしいです | か?ロック解除             | キャン | セル    |

ロック解除が成功すると、以下の画面が表示され、しばらくするとフォルダー内一覧が表示されます。 メインウィンドウがリロードされない場合、「**ご**(リロード)」ボタンをクリックしてください。

| AirTriQ Dream Cabinet - Google Chrome | —     |     | $\times$ |
|---------------------------------------|-------|-----|----------|
|                                       |       |     | Q        |
| ∭AirTriQ <sub>Cream Cabriet</sub>     |       |     |          |
| ▋情報                                   |       |     |          |
| 処理は成功しました。                            |       |     |          |
| メイン画面をリロード中・・・                        |       |     |          |
| リロードされない場合は、ここ                        | をクリック | -םע | - 14     |

#### (j) ファイル/フォルダー名検索

AirTriQドリームキャビネット上に存在するファイル/フォルダーを検索する機能です。 ファイル名およびフォルダー名に対して検索を行います。

検索対象は、現在表示されているフォルダー配下の全ファイル/フォルダーです。

ファイル/フォルダー名を行う場合、画面左上の「Search」ボックスに文字列を入力し「**Q**(検索)」ボ タンをクリックしてください。

| AirTri             | 2 Dream     | Cabinet  | t - Google Chrome |               | _                   |       |
|--------------------|-------------|----------|-------------------|---------------|---------------------|-------|
|                    |             |          |                   |               |                     | Q     |
| <i>III</i> AirTriC | Dream Cabin | et 🔒 sa  | mple              |               | 8 <b>? -</b>        | • 💠 🕪 |
| Search             |             |          | ٩                 | <b>▲</b> アップロ | コード ■新規フォルダ         | ✿操作▼  |
| /exam              | ple/        |          |                   |               |                     |       |
| 選択                 | 状態          | 種類       | 名前                | ÷             | 更新日                 | 容量    |
|                    |             |          | Collaboration/    |               | 2020.11.06 15:18:51 | -     |
|                    |             |          | Mail/             |               | 2020.11.09 14:33:09 | -     |
|                    |             |          | Personal/         |               | 2020.11.06 15:21:44 | -     |
|                    |             |          | Project/          |               | 2020.11.06 15:18:51 | -     |
|                    |             |          | ReadOnly/         |               | 2020.11.06 15:18:51 | -     |
|                    |             |          | Share/            |               | 2020.11.09 14:11:08 | -     |
| Showing            | 1 to 6 of   | f 6 rows |                   |               |                     |       |

#### ファイル検索が終了すると、以下の画面が表示されます。

| AirTriC            | ) Dream     | n Cabinet - Google C   | hrome  |                              | —                  |    |      | × |
|--------------------|-------------|------------------------|--------|------------------------------|--------------------|----|------|---|
|                    |             |                        |        |                              |                    |    |      | Q |
| <i>III</i> AirTriC | Dream Cabin | <sub>et</sub> 🔒 sample |        |                              |                    |    |      |   |
| Q档                 | 家約          | まま                     |        |                              |                    |    |      |   |
| "עבדי              | 7ル"検索       | 結果                     |        |                              |                    |    |      |   |
| 選択                 | 種類          | 名前                     | > フォル  | ダ名                           | 更新日                | ⇒  | 容量   |   |
|                    | •           | マニュアル2.pdf             | /examp | e/Mail/20201109143309018310/ | 2020.11.09 14:33:0 | 9  | 2035 | k |
|                    | Ľ           | マニュアル.docx             | /examp | e/Share/                     | 2020.11.06 15:24:1 | 9  | 2177 | k |
|                    | Ĩ.          | マニュアル.pdf              | /examp | e/Share/                     | 2020.11.06 15:24:1 | 9  | 1078 | k |
| Showing            | 1 to 3 of   | f 3 rows               |        |                              |                    |    |      |   |
|                    |             |                        |        |                              |                    | 前画 | 画面に戻 | る |

検索結果は、「選択」、「種類」、「名前」、「フォルダー名」、「更新日」、「容量」の項目が表示されます。

「選択」
:使用しません。

「種類」 :ファイル/フォルダー別に以下のアイコンが表示されます。

- 🖹 ファイル
- 늘 フォルダー

「名前」 :入力された検索文字列を含むファイル/フォルダーの名前が表示されます。 フォルダーの場合、フォルダー名の後ろに"/"(スラッシュ)が付加されて表示され ます。ファイルをダウンロードする場合やフォルダー内を参照する場合、対象 ファイル/フォルダーをクリックしてください。

「フォルダー :検索されたファイル/フォルダーが格納されているフォルダーパスが表示されま 名」 す。

- 「更新日」 :ファイル/フォルダーの更新日が表示されます。
- 「容量」 :フォルダーの場合、"-"(ハイフン)が表示されます。 ファイルの場合、ファイルサイズがキロバイトで表示されます。

「前画面」ボタンをクリックすると、ファイル/フォルダー一覧に戻ることができます。

#### (k) パスワード再発行

パスワードを再発行する機能です。

パスワードを再発行する場合、ログイン画面の「パスワードを忘れた方はこちら」をクリックしてくだ さい。

パスワードが再発行可能なユーザーは、管理者ユーザー、一般ユーザー、コラボレーションユーザーで す、テンポラリユーザーのパスワード再発行はできません。

| S UNIADEX - AirTriQ Dream         | n Cabine × +                                                            | -                                               |     | × |
|-----------------------------------|-------------------------------------------------------------------------|-------------------------------------------------|-----|---|
| $\leftrightarrow$ $\rightarrow$ G |                                                                         | QZ                                              | 2 0 | : |
|                                   | 9க்ங6せ<br>∭AirTriQ <sub>Dream</sub> Cabinet                             | 4                                               | 3-  | • |
|                                   | <ul> <li>顧客 ID</li> <li>ユーザ ID</li> </ul>                               |                                                 |     |   |
| - Aleta                           | <ul> <li>▶ パスワード</li> <li>●</li> <li>●</li> <li>■</li> <li>⑦</li> </ul> | na de la composition<br>Recta de la composition |     | - |
|                                   | パスワードを忘れた方はこちら                                                          |                                                 |     |   |

「パスワードを忘れた方はこちら」をクリックすると、以下の画面が表示されます。

画面内のテキストボックスにご登録の顧客 ID、ユーザーID、メールアドレスとパスワード再発行に必要なひみつのキーワードを入力し、「送信する」ボタンをクリックします。

操作を中止する場合、画面を閉じてください。

· ひみつのキーワードはあらかじめ登録されているものではなく、今回の再発行用にユーザー自身がキーワードを決めてください。

| <ul><li>AirTriQ パスワード再発行</li><li>×</li></ul>                                                   | +                                                                                   | - 🗆 ×   |
|------------------------------------------------------------------------------------------------|-------------------------------------------------------------------------------------|---------|
| $\leftrightarrow$ $\rightarrow$ G                                                              |                                                                                     | ९ ☆ 😬 : |
|                                                                                                |                                                                                     |         |
| <b>』</b> ユーザー確認情報入                                                                             | カ                                                                                   |         |
| 以下の項目を入力して、「送信する<br>事前に登録済みのメールアドレスに<br>メールに記載の手順に従って再発行<br>※顧客ID、ユーザID、メール<br>ひみつのキーワード:今回の再列 | 」ボタンを押してください。<br>案内メールが配信されますので、<br>手続きを行ってください。<br>7ドレス:登録済みのもの<br>ど行のみで利用する一時的なもの |         |
|                                                                                                | 顧客 ID                                                                               |         |
| 1                                                                                              | ユーザ ID                                                                              |         |
|                                                                                                | メールアドレス                                                                             |         |
| â                                                                                              | ひみつのキーワード                                                                           |         |
|                                                                                                | 送信する クリア                                                                            |         |

ユーザー確認に成功すると、以下の画面が表示されます。

パスワード案内メールが事前に登録されたメールアドレスに送信されていますので、メールに記載された手順に従ってパスワード再発行を続けてください。

| 🔇 AirTriQ パスワード再発行 - Google Chrome | - |   | ×  |
|------------------------------------|---|---|----|
|                                    |   |   | Q  |
| //AirTriQ_Dream Cabinet            |   |   |    |
| ➡ユーザー確認情報入力                        |   |   |    |
| パスワード案内メールを送信しました。                 |   |   |    |
| 6時間以内にパスワードの変更を行なってください。           |   |   |    |
|                                    |   | 閉 | じる |

ユーザー確認が正しく行われない場合、以下の画面が表示されます。

ご登録の内容が不明な場合、管理者ユーザーにお問い合わせください。

| 📀 AirTriQ パスワード再発行 - Google Chrome           | -       |       | $\times$ |
|----------------------------------------------|---------|-------|----------|
|                                              |         |       | Q        |
| //AirTriQ_Dream_Cobinet                      |         |       |          |
| ➡ユーザー確認情報入力                                  |         |       |          |
| エラーが発生しました。                                  |         |       |          |
| ユーザー確認情報がご登録の内容と一致しません。ご登録の内容が不明な場合は、顧客IDの管理 | 者にお問い合れ | りせ下さい | •        |
|                                              |         | 閉     | じる       |

メールに記載した手順を行うと、以下の画面が表示されます。

画面内のテキストボックスに新しいパスワード、再発行用に設定したひみつのキーワードを入力し、 「送信する」ボタンをクリックします。

操作を中止する場合、画面を閉じてください。

| <ul> <li>AirTriQ パスワード再発行</li> </ul> | +                                                | - [  | ) ×        |
|--------------------------------------|--------------------------------------------------|------|------------|
| $\leftrightarrow$ $\rightarrow$ G    |                                                  | Q \$ | <b>e</b> : |
| MAirTriQDream Cabinet                |                                                  |      |            |
| よパスワード変更                             |                                                  |      |            |
| 新しいパスワード、ひみつのキー<br>※ひみつのキーワードは、ユーサ   | ワードを入力して、「変更する」ボタンを押してください。<br>វ確認情報入力で入力したものです。 |      |            |
| ۶                                    | 新パスワード 🧿                                         |      |            |
| ₽                                    | 新パスワード(確認用再入力) 🛛 🧿                               |      |            |
| <b>æ</b>                             | ひみつのキーワード                                        |      |            |
|                                      | 送信する クリア                                         |      |            |

# パスワード変更が完了すると、以下の画面が表示されます。

完了メールもご登録のメールアドレスに送信されています。

| 🛇 AirTriQ パスワード再発行 - Google Chrome | - |   | $\times$ |
|------------------------------------|---|---|----------|
|                                    |   |   | Q        |
| #AirTriQ_Dream Cabinet             |   |   |          |
| ●パスワード変更                           |   |   |          |
| パスワードの変更が完了しました。                   |   |   |          |
| パスワード変更完了メールをご登録のメールアドレスに送信しました。   |   |   |          |
|                                    |   | 閉 | じる       |

#### パスワードでエラーが発生すると、以下の画面が表示されます。

| S AirTriQ パスワード再発行 - Google Chrome | - |   | $\times$ |
|------------------------------------|---|---|----------|
|                                    |   |   | Q        |
| //AirTriQ_Dream Cabinet            |   |   |          |
| ➡パスワード変更                           |   |   |          |
| エラーが発生しました。                        |   |   |          |
| ひみつのキーワードが一致しません。                  |   |   |          |
|                                    |   | 閉 | じる )     |

#### (1) コラボレーションパスワード変更

コラボレーションユーザーのパスワードを変更する機能です。

この機能は管理者ユーザーの設定により使用可能となります。

AirTriQ ドリームキャビネットにログイン後、Web クライアントのトップ画面右上にある「✿(管理ツール)」ボタンをクリックしてください。

| 🚱 AirTriQ Dream Cabinet - Google Chrome | - 🗆 ×                   |
|-----------------------------------------|-------------------------|
|                                         | Q                       |
|                                         | ₽?* ⊕* \$               |
| Search                                  | ▲ アップロード ■新規フォルダ 管理画面 - |
| /example/Collaboration/collabosample/   |                         |
| 選択 状態 種類 名前                             | ◆ 更新日 ◆ 容量              |

「‡(管理ツール)」ボタンをクリックすると、以下の画面が表示されます。

画面内のテキストボックスにご登録の顧客 ID,ユーザーID、メールアドレス、旧パスワードと新パスワ ードを入力し、「送信する」ボタンをクリックします。

操作を中止する場合、画面を閉じてください。

| S AirTriQ コラボレーションパスワード変更 ➤               | +                                          | -   |   | $\times$ |
|-------------------------------------------|--------------------------------------------|-----|---|----------|
| $\leftarrow$ $\rightarrow$ $C$ 🔺 保護されていない | 通信   10.32.202.149:443/wc/collabopass.cgi? | Q 🟠 | θ | :        |
| //AirTriQ <sub>Dream Cabinet</sub>        |                                            |     |   |          |
| *コラボレーション/                                | ペスワード変更                                    |     |   |          |
|                                           | 顧客 ID                                      |     |   |          |
| 1                                         | ユーザ ID                                     |     |   |          |
|                                           | メールアドレス                                    |     |   |          |
| P                                         | 旧パスワード 📀                                   |     |   |          |
| ۶                                         | 新パスワード                                     |     |   |          |
| ₽                                         | 新パスワード(確認用再入力) 🛛 💿                         |     |   |          |
|                                           | 送信する クリア                                   |     |   |          |

ユーザー確認に成功すると、以下の画面が表示されます。

パスワード変更済メールがメールアドレスに送信されています。

| 🚱 AirTriQ コラボレーションパスワード変更 - Google Chrome | _ |   | ×  |
|-------------------------------------------|---|---|----|
|                                           |   |   | Q  |
| //AirTriQ <sub>Dream Cabinet</sub>        |   |   |    |
| ●コラボレーションパスワード変更                          |   |   |    |
| パスワード変更処理が終了しました。                         |   |   |    |
|                                           |   |   |    |
|                                           |   | 閉 | じる |

管理者ユーザーの設定によりコラボレーションユーザーパスワード使用可能の場合、以下の画面が表示されます。

| S AirTriQ コラボレーションパスワード変更 ★ +                   | - | - |     | $\times$   |
|-------------------------------------------------|---|---|-----|------------|
| $\leftrightarrow$ $\rightarrow$ C               | Q | ☆ | Θ   | :          |
| #AirTriQ <sub>Desam</sub> Cabinet               |   |   |     |            |
| ♥コラボレーションパスワード変更                                |   |   |     |            |
|                                                 |   |   |     |            |
| 指定された顧客IDでは、この機能は使用できません。 パスワードの変更は、管理者にご相談ください | Þ |   |     |            |
|                                                 |   |   | 【閉じ | <i>,</i> る |

コラボレーションユーザー以外のパスワードを変更しようとした場合、以下の画面が表示されます。

| 🔇 AirTriQ コラボレーションパスワード変更 - Google Chrome | - |   | ×  |
|-------------------------------------------|---|---|----|
|                                           |   |   | Q  |
| //AirTriQ <sub>Dream Cabinet</sub>        |   |   |    |
| ▶コラボレーションパスワード変更                          |   |   |    |
|                                           |   |   |    |
| コラボレーションユーザー以外は使用できません。                   |   |   |    |
|                                           |   | 閉 | じる |

# IV お問い合わせ対応

お問い合わせは登録された連絡担当者様からのみ受付致します。

#### (a)ご契約に関するお問い合わせ

| 項目    | 説明                    |
|-------|-----------------------|
| 窓口    | AirTriQ インフォメーションセンター |
| 受付時間  | 弊社営業日 9:00~17:00      |
| 電子メール | info@airtriq.jp       |

#### (b) 技術的なお問い合わせ

| 項目    | 説明                 |
|-------|--------------------|
| 窓口    | AirTriQ サポートセンター   |
| 受付時間  | 弊社営業日 9:00~17:00   |
| 電子メール | support@airtriq.jp |

## (c) 障害情報 URL

以下のホームページで障害情報を公開しています。 https://www.airtriq.jp/mainte.html

# V 付録

#### (a) 登録商標、商標、および表記について

マイクロソフト® Windows® 10 Operating System 日本語版 マイクロソフト® Windows® 11 Operating System 日本語版

本ドキュメント中では、上記各オペレーティングシステムをそれぞれ、Windows10、Windows11と 表記しています。

また総称して Windows または OS と表記を省略することがあります。

Microsoft、Windows は Microsoft Corporation の米国および各国での登録商標または商標です。

また、そのほかすべての商標、登録商標は該当する各社が保有しています。